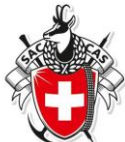

## Wie gebe ich eine Tour im Droptours ein:

Grundsatz: **Anmerkung für Senioren**: Senioren-Touren und Wanderungen müssen nur ganz rudimentär in das Tourenprogramm SAC Olten eingegeben werden mit dem Ziel, dass im Tourenprogramm auf der Homepage und in den Clubmitteilungen **Datum** und **Tourenziel** erscheinen. Deshalb müssen für Seniorentouren zu Beginn nur die Felder **Aktivität**, **Startdatum**, **Gruppe** und **Tourtyp** ausgefüllt werden.

Mit der Detailplanung kann nachher jederzeit bis zum Tourenbeginn die neuen Angaben eingefügt werden. Anmerkung für Aktive: Tourenbeschreibung gemäss Alpinkommission.

Konkret geht das so:

- Du musst beim Webmaster als Tourenleiter gemeldet sein und ein Login haben.
- Öffne deinen Internetbrowser und gehe auf <u>www.sac-olten.ch</u>
- Wähle im Menu "Touren" -> Tourenprogramm.
- Wähle "Tourenleiter Login für Droptours".
- Gib deine SAC-Mitgliedernummer und dein Tourenleiter-Login (erhaltenes Passwort) ein.
- Wenn du kein Login hast oder Login vergessen ->Login rechts aussen und Eingabe.
- Nun öffnet sich das interaktive Tourenprogramm.
- Scrolle ganz nach unten und klicke auf das Icon + (neue Tour erfassen).
- Nun öffnet sich ein neues Erfassungsformular mit den Aufklapp-Menüs. Damit die Tour erfasst wird, musst du die rot markierten Felder (Aktivität, Startdatum, Gruppe und Tourtyp) ausfüllen. Alle anderen Felder kannst du später ausfüllen, wenn du die Detailplanung gemacht hast.

Hier einige Tips zu den einzelnen Feldern:

- Aktivität: das ist die Bezeichnung der Tour im Jahresprogramm und in den Clubmitteilungen, also möglichst prägnant, z.B. "Wanderung auf den Belchen", nicht einfach "Wanderung".
- **Startdatum**: Datum eingeben, an dem die Tour stattfinden wird. Aufklappfenster wenn Tour nur am Nachmittag.
- o **Gruppe**: Entsprechende Gruppe markieren.
- **Tourtyp**: Aufklappfenster Bergwanderung, Wanderung, Event usw. Du musst dich für ein Tourtyp entscheiden.
- **Max. Teilnehmerzahl**: z.B. bei anspruchsvollen Touren oder wenn eine Hütte reserviert werden muss.
- Auf-, Abstieg/Marschzeit: HM +/-, Dauer Std.
- Verpflegung: aus dem Rucksack, Restaurant, KaGi.
- **Reiseroute**: Abfahrtszeit, Route mit kurzen Angaben über ev. Umsteigeorte, Rückfahrort und Zeit. Detailangaben wenn **kein Kollektiv** gelöst wird.
- Kosten: Für Senioren: Halbtax, GA, inkl. KaGi Fr. 5.- und Org. Beitrag Fr. 5.-.
- Durchführungskontakt: "Tourenleiter" ohne Name und Mobile-Telefonnummer.
- o Route: möglichst kurz ohne Details.
- Zusatzinfo: wenn nötig. z.B. Trittsicher.
- Ausrüstung: Stöcke notwendig.
- Beschreibung: Hier kannst du eine Datei aus deinen Unterlagen einfügen, z.B. Tourenplan als pdf.
- Anmeldung: Häckchen bei gewünschter Anmeldungsart. Online anstreben.
- Anmeldestart/Schluss: wenn gewünscht, (ausserhalb ist Online nicht möglich).
- Anmeldeformalität: z.B. beim Tourenleiter.
- Alle anderen Felder kannst du überspringen.
- Scrolle ganz nach unten und klicke auf das Icon 🖹 Speichern ohne E-Mail.
- Wenn du später weitere Details einfügen willst: Login wie oben und ganz links auf Edit das Icon für deine Tour "Tour bearbeiten" klicken.

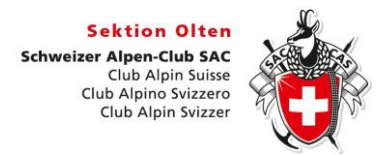

## Wie gebe ich eine Tour im Droptours ein:

Öffne deinen Internetbrowser und gebe <u>www.sac-olten.ch</u> ein. So erscheint die Webseite vom SAC Olten.

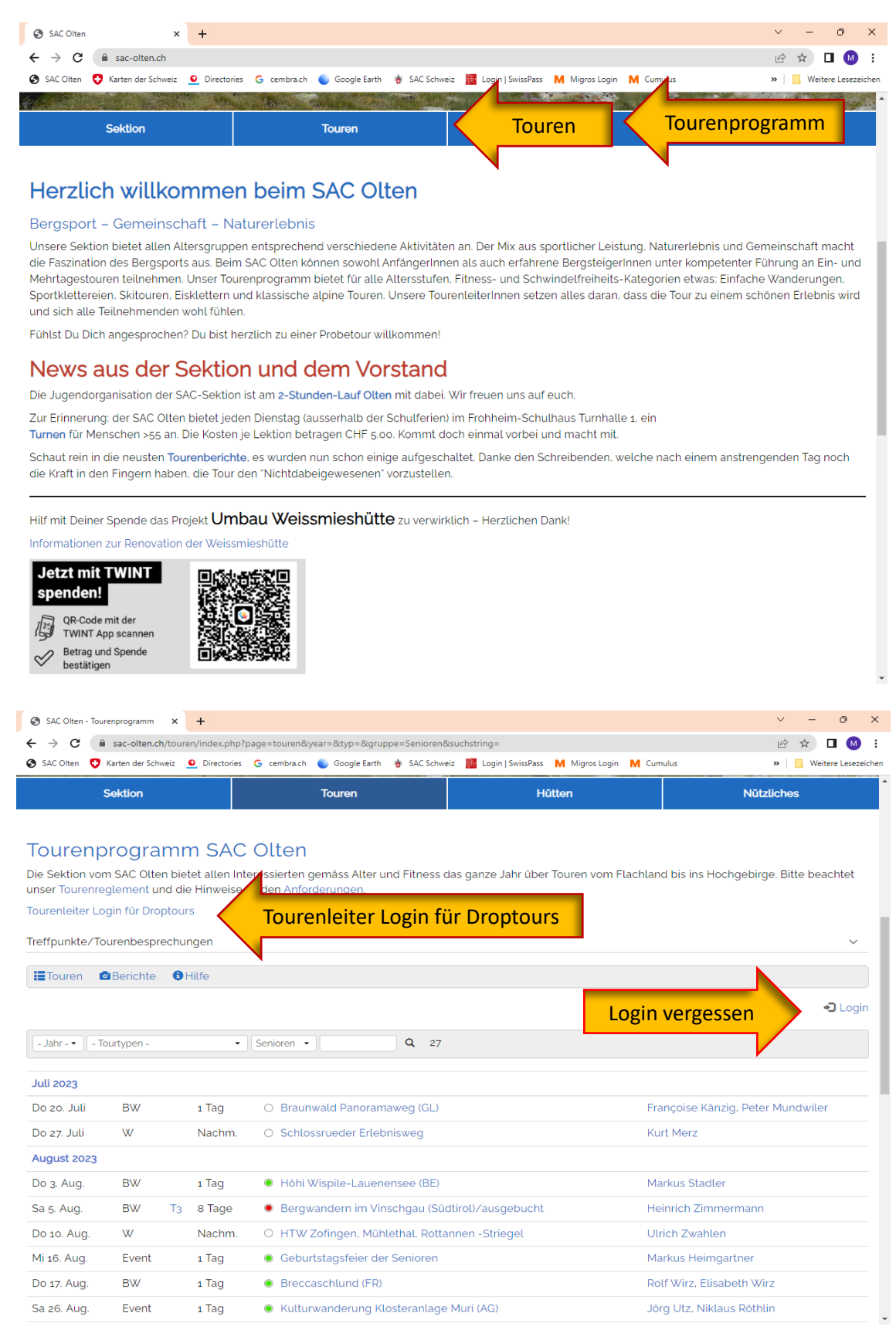

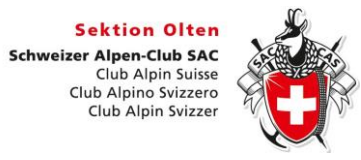

| S DropLagin x +                                                                                                    | ~ - o ×                                  |
|----------------------------------------------------------------------------------------------------|------------------------------------------|
| ← → C 🔒 sac-olten.ch/manager/touren/                                                                                                 | 🕶 🖻 🖈 🔲 🕺 :                              |
| 📀 SAC Olten 😲 Karten der Schweiz 🗕 Directories 🔓 cembra.ch 🧉 Google Earth 🍵 SAC Schweiz 🧱 Login   SwissPass M Migros Login M Cumulus | » Weitere Lesezeichen                    |
| dropnet , ch von app bis web                                                                                                    |                                          |
| 🕏 Geschützter Bereich                                                                                                    |                                          |
| Erbaltonos Passwort                                                                                                    | Mitgliedernummer ab<br>Aitgliederausweis |
|                                                                                                    |                                          |
|                                                                                                    |                                          |
| Einloggen Einl                                                                                                    | oggen                                    |
|                                                                                                    |                                          |
|                                                                                                    |                                          |
|                                                                                                    |                                          |
|                                                                                                    |                                          |
|                                                                                                    |                                          |
|                                                                                                    |                                          |
|                                                                                                    | -                                        |
|                                                                                                    |                                          |
|                                                                                                    |                                          |
|                                                                                                    | -                                        |
|                                                                                                    |                                          |
|                                                                                                    |                                          |

Sektion Olten

Schweizer Alpen-Club SAC Club Alpin Suisse Club Alpino Svizzero Club Alpin Svizzer

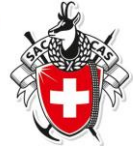

| S DropTours                                          | × +                             |                 |         |            |                                                              |                       |               |                                     | ~ -                       | 0                  |
|------------------------------------------------------|---------------------------------|-----------------|---------|------------|--------------------------------------------------------------|-----------------------|---------------|-------------------------------------|---------------------------|--------------------|
| $\leftrightarrow$ $\rightarrow$ C $\cong$ sac-olten. | <b>ch</b> /manager/             | touren/index.ph | p?page= | &suchstrin | ig=&selected_jahr=2023&selected_tourtyp                      | =&selected            | _gruppe=Senio | ren&selected_anlasst                | • 🖻 🛧                     | ] М                |
| 🚱 SAC Olten 🛛 😯 Karten der Sci                       | hweiz 🧕 D                       | irectories G ce | mbra.ch | 👟 Google   | e Earth 🛛 👌 SAC Schweiz 🔡 Login   SwissPas                   | is M Migr             | os Login 🛛 M  | umulus                              | » 🦲 Weite                 | re Lesezeic        |
| Wähle das<br>Web Apps                                | von app<br><mark>Jahr au</mark> | bis web         | n Adr   | essen      | Adresskategorien PDF                                         | hle de                | Home Ho       | aus loud                            | L Markus Heim<br>Apps Web | igartner<br>design |
| 🖻 Manager                                            | Suche                           |                 | 2023    |            | - Tourty Senioren - Bits                                     | - Zusatz <del>*</del> | Aller - Re    | port - 🔹 >                          | 72 Tou                    | ren                |
| 🕅 DropTours                                          |                                 |                 |         |            |                                                              |                       |               |                                     |                           |                    |
|                                                      | Edit                            | Datum 🔻         | Тур     | Dauer      | Titel                                                        | Freigabe              | TB Report     | Leiter                              | Anmeldungen               |                    |
| Benutzer                                             | 0                               | Do 5. Jan.      | W       | 1 Tag      | HTW Olten-Wangen                                             | 4                     | 0             | Markus Heimgartner                  | 0                         | ŵ                  |
| Benutzer                                             | 00                              | Sa 7. Jan.      | Kurs    | 2 Tage     | Lawinenkurs                                                  | 4                     | 0             | Patrik Flury                        | 22                        | ŵ                  |
|                                                      | 0                               | Do 19. Jan.     | W       | 1 Tag      | Winterwanderung Hägendorf-Bärenwil-<br>Hägendorf             | 4                     | Ø             | Erika Richiger                      | 0                         | Û                  |
|                                                      | 0                               | Do 19. Jan.     | W       | Nachm.     | HTW Vom Wynental ins Suhrental                               | 4                     | Ô             | Ulrich Zwahlen                      | 0                         | ŵ                  |
| N                                                    | 0                               | Sa 21. Jan.     | SSB     | 1 Tag      | Piz Badus mit Martschallücke                                 | 4                     | 0             | Christine De Gottardi               | 3                         | ŵ                  |
|                                                      | 0                               | Fr 27. Jan.     | Event   | 1 Tag      | Suppentag im General Willehaus                               | 4                     | 0             | Markus Heimgartner,<br>Julius Strub | 0                         | Ŵ                  |
| Edit Tour bearbeiten                                 | 0                               | Do 2. Feb.      | SS      | 1 Tag      | Schneeschuhtour Schattdorf-Haldi-<br>Schattdorf              | 4                     | Ø             | Ulrich Wiedmer                      | 0                         | Ŵ                  |
|                                                      | 00                              | Sa 4. Feb.      | Event   | 2 Tage     | Seniorenweekend Elmerhütte                                   | 4                     | Ø             | Ulrich Wiedmer                      | 0                         | ŵ                  |
|                                                      | 0                               | Do 9. Feb.      | W       | Nachm.     | HTW Winterwanderung Chrummacher                              | 4                     | 0             | Hermann Barth                       | 0                         | ŵ                  |
|                                                      | 00                              | So 12. Feb.     | S       | 4 Tage     | Einfache Skitouren vom Hotel aus                             | 4                     | 0             | Walter Fetscher                     | 3                         | ŵ                  |
|                                                      | 0                               | Do 16. Feb.     | W       | 1 Tag      | Winterwanderung Baregg                                       | 4                     | Ø             | Wolfgang Neubert                    | 0                         | ŵ                  |
|                                                      | 0                               | Do 23. Feb.     | W       | Nachm.     | HTW Aarau-Erlinsbach-Alpenzeiger                             | 4                     | Ó             | Roland Giger                        | 0                         | ŵ                  |
|                                                      | 60                              | Do 2. März      | SS      | 1 Tag      | Schneeschuhtour Glovelier-Combe de<br>Tabeillon (ausgebucht) | 4                     | 0             | Andreas Burckhardt                  | 0                         | Ŵ                  |
|                                                      | 00                              | Do 9. März      | w       | Nachm.     | HTW Entlang der renaturierten Emme                           | 4                     | 0             | Monika Spahr                        | 0                         | ŵ                  |
|                                                      |                                 |                 |         |            |                                                              |                       |               |                                     |                           |                    |

| S DropTours   | ×                  | +      |                 |          |            |                                                    |            |               |                               | $\sim$ | -       | ð         | ×      |
|---------------|--------------------|--------|-----------------|----------|------------|----------------------------------------------------|------------|---------------|-------------------------------|--------|---------|-----------|--------|
| ← → C 🗎       | sac-olten.ch/ma    | nager/ | touren/index.ph | np?page= | &suchstrir | g=&selected_jahr=2023&selected_tourtyp=&           | Biselected | l_gruppe=Ser  | nioren&selected_anlasst 🗣     | Ê      | \$      | J M       | ÷      |
| SAC Olten 😲 K | Karten der Schweiz | 🧕 Di   | rectories G or  | embra.ch | 💊 Google   | Earth 🐞 SAC Schweiz 🧱 Login   SwissPass            | M Mig      | ros Login 🛛 🕅 | Cumulus                       | »      | , Weite | re Leseze | eichen |
|               |                    |        | Do 12. Okt.     | BW       | 1 Tag      | Corban-Vermes-Tiergarten-Vicques (JU)              | 4          | Ô             | Rita Büchel, Walter<br>Büchel |        | 0       | Ŵ         | ^      |
|               | 2                  | 0      | Do 19. Okt.     | W        | Nachm.     | HTW Bipperamt                                      | 4          | Ō             | Ingrid Heimgartner            |        | 0       | Ŵ         |        |
|               | 0                  | 10     | Do 26. Okt.     | w        | 1 Tag      | Herbstwanderung Gäbelbach-<br>Frauenkappelen       | 4          | Ó             | Ingrid Heimgartner            |        | 2       | Ô         |        |
|               |                    | 0      | Do 2. Nov.      | W        | Nachm.     | HTW Gälfluh Barmelweid                             | 4          | Ó             | Kurt Merz                     |        | 0       | Ŵ         |        |
|               |                    | 0      | Fr 3. Nov.      | Event    | Abend      | Herbstversammlung                                  | 4          | 0             | Hugues Hagmann                |        | 0       | Ŵ         |        |
|               | 2                  | 0      | So 5. Nov.      | W        | 1 Tag      | Allwettertour                                      | 0          | õ             | Hugues Hagmann                |        | 0       | ۵         |        |
|               | 2                  | 0      | Do 9. Nov.      | W        | Nachm.     | Wanderung zur Metzgete in Stüsslingen              | 4          | 0             | Ulrich Zwahlen                |        | 0       | Ŵ         |        |
|               | 2                  |        | Do 16. Nov.     | BW       | 1 Tag      | Jura Wanderung Balmberg -<br>Gänsbrunnen           | 4          | Ô             | Markus Stadler                |        | 0       | Ŵ         |        |
|               | 0                  | 1      | Do 23. Nov.     | w        | Nachm.     | HTW Solothurn-Attisholz-Luterbach<br>(neues Datum) | 4          | Ô             | Ingrid Heimgartner            |        | 0       | Ŵ         |        |
|               | 2                  | 0      | Do 30. Nov.     | W        | Nachm.     | Samichlaustour                                     | 4          |               | Hermann Barth                 |        | 0       | Û         |        |
|               |                    | 0      | Do 7. Dez.      | W        | Nachm.     | Von Härkingen nach Neuendorf                       | 4          | 0             | Monika Spahr                  |        | 0       | Ŵ         |        |
|               | 2                  | 0      | Mi 13. Dez.     | Event    | 1 Tag      | Jahresrückblick Alp Oberbuchsiten                  | 4          | õ             | Markus Heimgartner            |        | 3       | Ŵ         |        |
|               |                    |        |                 |          |            |                                                    |            |               |                               |        |         |           |        |
|               |                    |        |                 |          |            |                                                    |            |               |                               |        | 72 To   | uren      |        |
|               |                    |        |                 |          |            |                                                    |            |               |                               |        |         |           |        |
|               |                    |        | Noue            | Tour     | orfor      |                                                    | Ø ¥        |               |                               |        |         |           |        |
|               |                    |        | Neue            | Tour     | enas       |                                                    |            |               |                               |        |         |           |        |
|               |                    |        |                 |          |            |                                                    |            |               |                               |        |         |           |        |
|               |                    |        |                 |          |            |                                                    |            |               | _                             |        |         |           |        |
|               |                    |        |                 |          |            |                                                    |            |               |                               |        |         |           |        |
|               |                    |        |                 |          |            |                                                    |            |               |                               |        |         |           | -      |
|               |                    |        |                 |          |            | 4                                                  |            |               |                               |        |         |           |        |

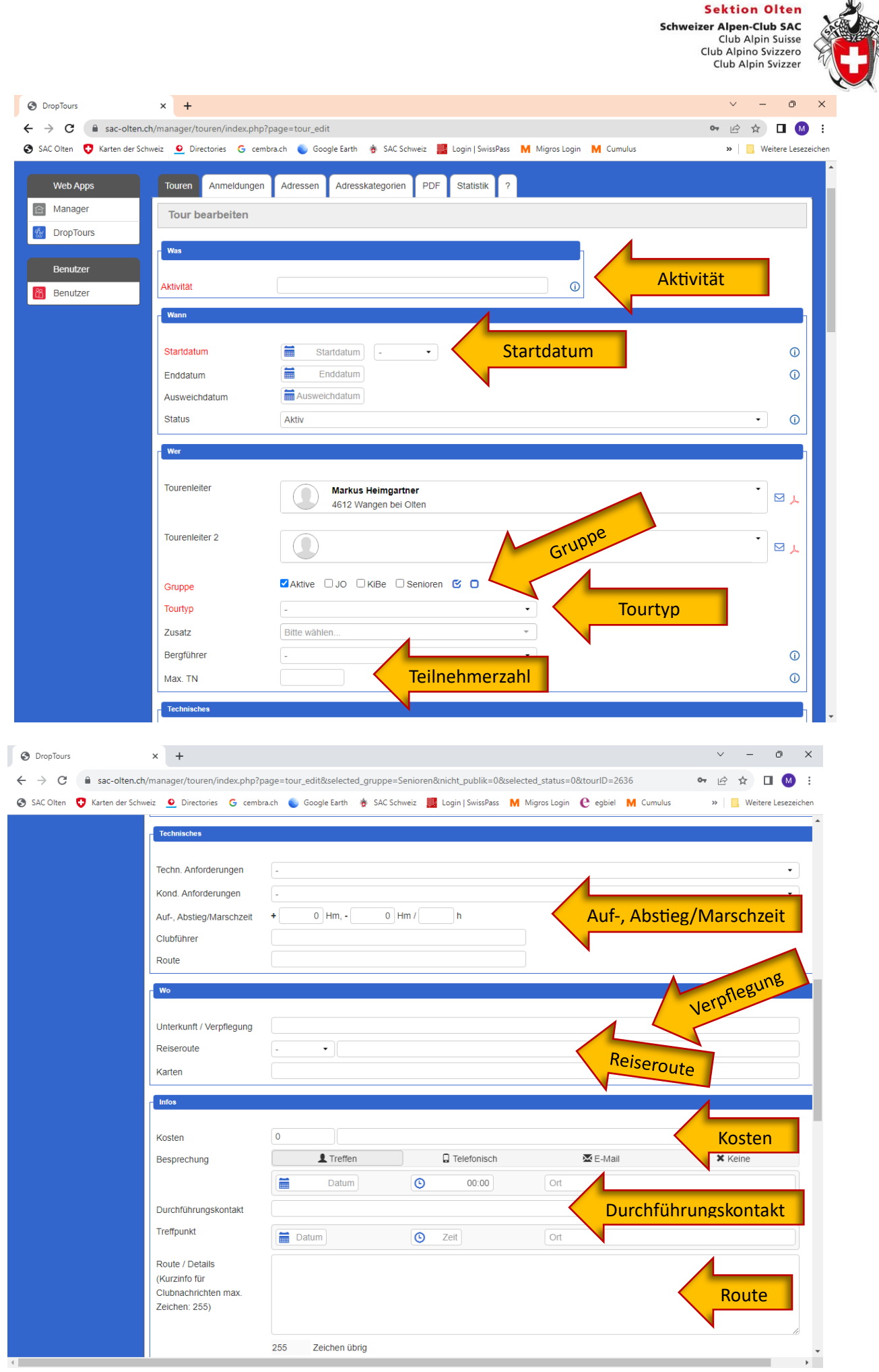

|                                                 |                                                                              | Schweizer Alpe<br>Club<br>Club Alj<br>Club Alj<br>Club | on Olten<br>en-Club SAC<br>Alpin Suisse<br>pino Svizzero<br>Alpin Svizzer |
|-------------------------------------------------|------------------------------------------------------------------------------|--------------------------------------------------------|---------------------------------------------------------------------------|
| Tours × +                                       |                                                                              | $\sim$                                                 | - 0 :                                                                     |
| C asc-olten.ch/manager/touren/index.php?pa      | ge=tour_edit                                                                 | <b>0.</b>                                              | ☆ 🛛 М                                                                     |
| ten 😲 Karten der Schweiz 🗕 Directories G cembra | ch 👟 Google Earth 🍵 SAC Schweiz 🎆 Login   SwissPass M Migros Login M Cumulus | »                                                      | Weitere Lesezeich                                                         |
|                                                 |                                                                              |                                                        | li li                                                                     |
|                                                 | 255 Zeichen übrig                                                            |                                                        |                                                                           |
| Zusatzinfo                                      |                                                                              | Zusatzinfo                                             |                                                                           |
| Ausrüstung                                      |                                                                              | Ausrüstung                                             | 0                                                                         |
|                                                 |                                                                              |                                                        |                                                                           |
| Interne Notiz                                   |                                                                              |                                                        | 0                                                                         |
| Beschreibung                                    | Datei auswählen Keine ausgewählt Beschreibung                                |                                                        | 0                                                                         |
|                                                 |                                                                              |                                                        |                                                                           |
| Anmeldung                                       |                                                                              | -                                                      |                                                                           |
| 0                                               | ameldungsart                                                                 |                                                        |                                                                           |
| Anmeldung                                       |                                                                              |                                                        | 0                                                                         |
| Anmeldestart                                    | Datum                                                                        |                                                        | 0                                                                         |
| Anmeldeschluss                                  | Anmeldestart/Schluss                                                         |                                                        | Ő                                                                         |
| Anmeldeformalitäten                             |                                                                              |                                                        |                                                                           |
|                                                 | Anm                                                                          | heldeforma                                             | lität                                                                     |
| Prozessstatus                                   | 1 Tour in Bearbeitung                                                        |                                                        |                                                                           |
|                                                 | . rour in bourbonding                                                        |                                                        |                                                                           |
| Archiv                                          |                                                                              |                                                        |                                                                           |
| ·                                               |                                                                              |                                                        |                                                                           |
|                                                 |                                                                              | × -                                                    | a x                                                                       |

| ← → C 🔒 sac-olten.ch/manager/touren/index.php?pa        | age=tour_edit 🔷 🖝 🖻 🖞                                                                  | 7 🛛 🕥 🗄             |
|---------------------------------------------------------|----------------------------------------------------------------------------------------|---------------------|
| 😵 SAC Olten 😲 Karten der Schweiz 🗕 Directories 💪 cembra | a.ch 🜒 Google Earth 🐞 SAC Schweiz 🧱 Login   SwissPass 🛛 Migros Login 🕅 Cumulus 🛛 🔹 🐂 📃 | Weitere Lesezeichen |
| Ausrüstung                                              |                                                                                        |                     |
|                                                         |                                                                                        | 6                   |
| Interne Notiz                                           |                                                                                        |                     |
| Beschreibung                                            | Datei auswählen Keine ausgewählt                                                       | 0                   |
|                                                         |                                                                                        |                     |
| Anmeldung                                               |                                                                                        |                     |
| Anmeldung                                               | ☑ Online                                                                               | 0                   |
| Anmeldestart                                            | Datum                                                                                  | 0                   |
| Anmeldeschluss                                          | Datum Datum                                                                            | 0                   |
| Anmeldeformalitäten                                     |                                                                                        | 0                   |
| Tour nur online publizieren                             |                                                                                        | 0                   |
| Prozessstatus                                           | 1. Tour in Bearbeitung                                                                 | • •                 |
| Archiv                                                  |                                                                                        |                     |
| Tourenbericht                                           | E-Ma                                                                                   |                     |
| Zuletzt geändert am:                                    | Zuletzt geändert von: am                                                               |                     |
| Alle mit * markierten Felder m                          | süssen ausgefüllt werden.                                                              |                     |